# 在WAP121和WAP321接入點上配置工作組網橋

# 目標

工作組橋接功能使無線接入點(WAP)能夠橋接遠端客戶端與連線到工作組橋接模式的無線 LAN之間的流量。與遠端介面關聯的WAP裝置稱為接入點介面,與無線LAN關聯的裝置稱為 基礎設施介面。當WDS功能無法使用時,建議使用此功能,因為WDS功能是WAP121和 WAP321的首選網橋解決方案。啟用工作組網橋功能時,WDS網橋功能不工作。要瞭解 WDS網橋的配置方式,請參閱*WAP121和WAP321接入點上的無線分佈系統(WDS)網橋配置* 一文。

本文說明如何在WAP121和WAP321接入點上配置工作組網橋。

# 適用裝置

·WAP121 · WAP321

## 軟體版本

•1.0.3.4

### 配置工作組網橋

**附註:**要啟用工作組網橋,必須在WAP中啟用集群。如果禁用該設定,則需要禁用單點設定 ,這又會啟用集群。參與工作組網橋的所有WAP裝置必須具有無線電、IEEE 802.11模式、通 道頻寬和通道(不建議使用音訊)的通用設定。 要確保所有裝置中的這些設定相同,請查詢 無線電設定。要配置這些設定,請參閱*在WAP121和WAP321接入點上配置基本無線無線電設 定*一文。

步驟1.登入到Access Point Configuration Utility,然後選擇**Wireless > Work Group Bridge**。將 開啟*WorkGroup Bridge*頁面:

| WorkGroup Bridge          |                                           |                               |  |
|---------------------------|-------------------------------------------|-------------------------------|--|
| Kellesh                   |                                           |                               |  |
| WorkGroup Bridge Mod      | e: 🗌 Enable                               |                               |  |
| Infrastructure Client Int | terface                                   |                               |  |
| SSID:                     | Infrastructure Client SSID                | (Range: 2-32 Characters)      |  |
| Security:                 | None 🗸 🕁                                  |                               |  |
| VLAN ID:                  | 1                                         | (Range: 1 - 4094, Default: 1) |  |
| Connection Status:        | Disconnected                              |                               |  |
| Access Point Interface    | le la la la la la la la la la la la la la |                               |  |
| Status:                   | Enable                                    |                               |  |
| SSID:                     | Access Point SSID                         | (Range: 2-32 Characters)      |  |
| SSID Broadcast:           | Enable                                    |                               |  |
| Security:                 | None 🗸 🕙                                  |                               |  |
| MAC Filtering:            | Disabled 🗸                                |                               |  |
| VLAN ID:                  | 1                                         | (Range: 1 - 4094, Default: 1) |  |
| Save                      |                                           |                               |  |

步驟2.在WorkGroup Bridge Mode欄位中選中Enable,以啟用工作組網橋功能。

| WorkGroup Bridge          |                   |                               |  |
|---------------------------|-------------------|-------------------------------|--|
| Refresh                   |                   |                               |  |
| WorkGroup Bridge Mode     | : 🗸 Enable        |                               |  |
| Infrastructure Client Int | erface            |                               |  |
| SSID:                     | test              | (Range: 2-32 Characters)      |  |
| Security:                 | None 💌 🛨          |                               |  |
| VLAN ID:                  | 1                 | (Range: 1 - 4094, Default: 1) |  |
| Connection Status:        | Disconnected      |                               |  |
| Access Point Interface    |                   |                               |  |
| Status:                   | Enable            |                               |  |
| SSID:                     | Access Point SSID | (Range: 2-32 Characters)      |  |
| SSID Broadcast:           | Enable            |                               |  |
| Security:                 | None 🗸 🕁          |                               |  |
| MAC Filtering:            | Disabled V        |                               |  |
| VLAN ID:                  | 1                 | (Range: 1 - 4094, Default: 1) |  |
| Save                      |                   |                               |  |

步驟3.在基礎設施客戶端介面的SSID欄位中輸入服務集識別符號(SSID)名稱。

| WorkGroup Bridge           |                                 |                               |                            |                    |  |
|----------------------------|---------------------------------|-------------------------------|----------------------------|--------------------|--|
| Refresh                    |                                 |                               |                            |                    |  |
| WorkGroup Bridge Mode      | WorkGroup Bridge Mode: 🔽 Enable |                               |                            |                    |  |
| Infrastructure Client Inte | erface                          |                               |                            |                    |  |
| SSID:                      | test                            | (Range: 2-32 Characters)      | MAC Address                | SSID               |  |
| Converter                  | None                            |                               | MAN MARK                   | 1153-566349        |  |
| Security:                  |                                 | _                             | 0010220564524              | (Non Broadcasting) |  |
| VLAN ID:                   | 1                               | (Range: 1 - 4094, Default: 1) | skittistastistasi          | NISELI Several     |  |
| Connection Status:         | Disconnected                    |                               | 45755.003451               | 11591/5449444      |  |
|                            |                                 |                               | MANGER (                   | 11593/566948       |  |
| Access Point Interface     |                                 |                               | MERINE                     | (1955)/Savert      |  |
| Status:                    | Enable                          |                               | 41735-0035-57              | INSELSEESINE       |  |
| SSID:                      | Access Point SSID               | (Range: 2-32 Characters)      | 41755-000050               | INSEL-Several      |  |
| SSID Broadcast:            | Enable                          |                               | MARCE C. W                 | (1959)/Select      |  |
| Security:                  | None 🗸 🖻                        |                               | 081552854550               | (1959)/Savest      |  |
| MAC Filtering:             | Disabled                        |                               | \$455\$\$\$                | (Non Broadcasting) |  |
| WAC Fillening.             |                                 | _                             | MARTHERE                   | 11593566349        |  |
| VLAN ID:                   | 1                               | (Range: 1 - 4094, Default: 1) | 98-18-5 <i>864-16-1</i> 82 | (Non Broadcasting) |  |
| Save                       |                                 |                               | #1875#1901                 | 115335566349       |  |

**提示:**您還可以按一下*SSID* 欄位旁邊的**箭頭**圖示來掃描類似的鄰居SSID。僅當在預設情況下 禁用的欺詐AP檢測中啟用了AP檢測時,才會啟用此選項。請參閱*在WAP121和WAP321接入 點上檢測無管理AP*文章,以啟用無管理AP檢測。

步驟4.從*Security*下拉選單選擇對上游WAP裝置(基礎設施客戶端介面)上的客戶端工作站進 行身份驗證的安全型別。可能的值為:

| WorkGroup Bridge           |                                    |                               |  |
|----------------------------|------------------------------------|-------------------------------|--|
| Refresh                    |                                    |                               |  |
| WorkGroup Bridge Mode      | Enable                             |                               |  |
| Infrastructure Client Inte | erface                             |                               |  |
| SSID:                      | test                               | (Range: 2-32 Characters)      |  |
| Security:                  | None 🗸 🖝                           |                               |  |
| VLAN ID:                   | None<br>Static WEP<br>WPA Personal | (Range: 1 - 4094, Default: 1) |  |
| Connection Status:         | WPA Enterprise                     |                               |  |
| Access Point Interface     |                                    |                               |  |
| Status:                    | Enable                             |                               |  |
| SSID:                      | Access Point SSID                  | (Range: 2-32 Characters)      |  |
| SSID Broadcast:            | Enable                             |                               |  |
| Security:                  | None 🗸 🖿                           |                               |  |
| MAC Filtering:             | Disabled 🗸                         |                               |  |
| VLAN ID:                   | 1                                  | (Range: 1 - 4094, Default: 1) |  |
| Save                       |                                    |                               |  |

#### ·無 — 開啟或無安全保護。這是預設值。如果選擇此選項,請跳至步驟5。

·靜態WEP — 靜態WEP是最小的安全性,最多可以支援4個長度為64到128位的金鑰。必須 在所有節點中使用相同的金鑰。有關靜態WEP的配置,請轉至<u>靜態WEP</u>。

·WPA個人 — WPA個人比WEP更先進,可以支援長度為8-63個字元的金鑰。WPA的加密方 法是RC4,WPA2的加密方法是「高級加密標準」(AES)。建議使用WPA2,因為它的加密標 準更強大。要配置WPA個人,請轉至<u>WPA個人客戶端介面</u>。

·WPA企業版 — WPA企業版是最高級且推薦的安全產品。它使用受保護的可擴展身份驗證協 定(PEAP),其中WAP下的每個無線使用者都使用單個使用者名稱和密碼進行授權,這些使 用者名稱和密碼甚至可以支援AES加密標準。除了PEAP以外,它還使用傳輸層安全 (TLS),其中每位使用者都需要提供額外的證書才能獲得訪問許可權。WPA的加密方法是 RC4,WPA2的高級加密標準(AES)。要配置WPA企業,請轉至<u>WPA企業</u>。

附註:根據所選擇的IEEE 802.11模式,上述選項的可用性可能會有所不同。

步驟5.在VLAN ID欄位中輸入基礎設施客戶端介面的VLAN ID。

| WorkGroup Bridge          |                   |                               |  |
|---------------------------|-------------------|-------------------------------|--|
| Refresh                   |                   |                               |  |
| WorkGroup Bridge Mode     | e: ✔ Enable       |                               |  |
| Infrastructure Client Int | erface            |                               |  |
| SSID:                     | test              | (Range: 2-32 Characters)      |  |
| Security:                 | WPA Personal 🗸 🛨  |                               |  |
| VLAN ID:                  | 2                 | (Range: 1 - 4094, Default: 1) |  |
| Connection Status:        | Disconnected      |                               |  |
| Access Point Interface    | 8                 |                               |  |
| Status:                   | Enable            |                               |  |
| SSID:                     | Access Point SSID | (Range: 2-32 Characters)      |  |
| SSID Broadcast:           | Enable            |                               |  |
| Security:                 | None 🗸 🛨          |                               |  |
| MAC Filtering:            | Disabled V        |                               |  |
| VLAN ID:                  | 1                 | (Range: 1 - 4094, Default: 1) |  |
| Save                      |                   |                               |  |

步驟6.在*Status*欄位中選中**Enable**,以在接入點介面上啟用橋接。

| WorkGroup Bridge<br>Refresh |                  |                               |  |
|-----------------------------|------------------|-------------------------------|--|
| WorkGroup Bridge Mode       | : 🔽 Enable       |                               |  |
| Infrastructure Client Int   | erface           |                               |  |
| SSID:                       | test             | (Range: 2-32 Characters)      |  |
| Security:                   | WPA Personal 🗸 🛨 |                               |  |
| VLAN ID:                    | 2                | (Range: 1 - 4094, Default: 1) |  |
| Connection Status:          | Disconnected     |                               |  |
| Access Point Interface      |                  |                               |  |
| Status:                     | Enable           |                               |  |
| SSID:                       | test_SSID        | (Range: 2-32 Characters)      |  |
| SSID Broadcast:             | Enable           |                               |  |
| Security:                   | None 🗸 🛨         |                               |  |
| MAC Filtering:              | Disabled V       |                               |  |
| VLAN ID:                    | 1                | (Range: 1 - 4094, Default: 1) |  |
| Save                        |                  |                               |  |

步驟7.在接入點介面的SSID欄位名稱中輸入服務集識別符號(SSID)。

步驟8.(可選)如果要廣播下游SSID,請選中要廣播的*SSID Broadcast*欄位中的**Enable**。預 設情況下啟用。

步驟9.從Security下拉選單中選擇安全型別,以向WAP裝置(接入點介面)驗證下遊客戶端站 點的身份。可能的值為:

| WorkGroup Bridge           |                                    |                               |  |
|----------------------------|------------------------------------|-------------------------------|--|
| Refresh                    |                                    |                               |  |
| WorkGroup Bridge Mode      | Enable                             |                               |  |
| Infrastructure Client Inte | erface                             |                               |  |
| SSID:                      | test                               | (Range: 2-32 Characters)      |  |
| Security:                  | WPA Personal 🖌 🕀                   |                               |  |
| VLAN ID:                   | 2                                  | (Range: 1 - 4094, Default: 1) |  |
| Connection Status:         | Disconnected                       |                               |  |
| Access Point Interface     |                                    |                               |  |
| Status:                    | Enable                             |                               |  |
| SSID:                      | test_SSID                          | (Range: 2-32 Characters)      |  |
| SSID Broadcast:            | Enable                             |                               |  |
| Security:                  | None 🗸 🛨                           |                               |  |
| MAC Filtering:             | None<br>Static WEP<br>WPA Personal |                               |  |
| VLAN ID:                   | 1                                  | (Range: 1 - 4094, Default: 1) |  |
| Save                       |                                    |                               |  |

·無 — 開啟或無安全保護。這是預設值。如果選擇此項,請跳過步驟10。

·靜態WEP — 靜態WEP是最小的安全性,最多可以支援4個長度為64到128位的金鑰。有關 靜態WEP的配置,請轉至<u>靜態WEP</u>

·WPA個人 — WPA個人比WEP更先進,可以支援長度為8到63個字元的金鑰。加密方法是臨時金鑰完整性協定(TKIP)或具有塊鏈消息驗證代碼協定(CCMP)的計數器密碼模式。建議使 用具有CCMP的WPA2,因為它具有比僅使用64位RC4標準的TKIP更強大的加密標準「高級 加密標準(AES)」。要配置WPA個人,請轉至<u>WPA個人用於接入點介面</u>。

步驟10.從MAC Filtering下拉選單中選擇要為接入點介面配置的MAC過濾型別。啟用時,系統 會根據使用者使用的客戶端的MAC地址授予或拒絕使用者訪問WAP。可能的值為:

| WorkGroup Bridge           |                  |                               |  |
|----------------------------|------------------|-------------------------------|--|
| Refresh                    |                  |                               |  |
| WorkGroup Bridge Mode:     | Enable           |                               |  |
| Infrastructure Client Inte | rface            |                               |  |
| SSID:                      | test             | (Range: 2-32 Characters)      |  |
| Security:                  | WPA Personal 🗸 🛨 |                               |  |
| VLAN ID:                   | 2                | (Range: 1 - 4094, Default: 1) |  |
| Connection Status:         | Disconnected     |                               |  |
| Access Point Interface     |                  |                               |  |
| Status:                    | Enable           |                               |  |
| SSID:                      | test_SSID        | (Range: 2-32 Characters)      |  |
| SSID Broadcast:            | Enable           |                               |  |
| Security:                  | WPA Personal 🗸 🕀 |                               |  |
| MAC Filtering:             | Disabled V       |                               |  |
| VLAN ID:                   | Local<br>RADIUS  | (Range: 1 - 4094, Default: 1) |  |
| Save                       |                  |                               |  |

·已禁用 — 所有客戶端都可以訪問上游網路。這是預設值。

·本地 — 可以訪問上游網路的客戶端集僅限於本地定義的MAC地址清單中指定的客戶端。

·Radius — 可存取上游網路的使用者端組限制在RADIUS伺服器的MAC位址清單中指定的使用者端。

步驟11.在VLAN ID欄位中輸入接入點客戶端介面的VLAN ID。

| WorkGroup Bridge<br>Refresh     |                  |                               |  |
|---------------------------------|------------------|-------------------------------|--|
| WorkGroup Bridge Mode: 🗹 Enable |                  |                               |  |
| Infrastructure Client Inte      | erface           |                               |  |
| SSID:                           | test             | (Range: 2-32 Characters)      |  |
| Security:                       | WPA Personal 🗸 🕀 |                               |  |
| VLAN ID:                        | 2                | (Range: 1 - 4094, Default: 1) |  |
| Connection Status:              | Disconnected     |                               |  |
| Access Point Interface          |                  |                               |  |
| Status:                         | Enable           |                               |  |
| SSID:                           | test_SSID        | (Range: 2-32 Characters)      |  |
| SSID Broadcast:                 | Enable           |                               |  |
| Security:                       | WPA Personal 🗸 🕀 |                               |  |
| MAC Filtering:                  | Disabled 🗸       |                               |  |
| VLAN ID:                        | 2                | (Range: 1 - 4094, Default: 1) |  |
| Save                            |                  |                               |  |

**附註:**為了允許橋接資料包,接入點介面和有線介面的VLAN配置應與基礎設施客戶端介面的 VLAN配置相匹配。

步驟12.按一下Save以儲存設定。

<mark>靜態WEP</mark>

| Infrastructure Client Interface |                                   |  |  |
|---------------------------------|-----------------------------------|--|--|
| SSID:                           | test (Range: 2-32 Characters)     |  |  |
| Security:                       | Static WEP                        |  |  |
|                                 | Transfer Key Index: 1             |  |  |
|                                 | Key Length: O 64 bits<br>128 bits |  |  |
|                                 | Key Type: O ASCII<br>Hex          |  |  |
|                                 | WEP Keys: (Required: 26)          |  |  |
|                                 | 1:                                |  |  |
|                                 | 2:                                |  |  |
|                                 | 3:                                |  |  |
|                                 | 4: •••••                          |  |  |
| VLAN ID:                        | 1 (Range: 1 - 4094, Default: 1)   |  |  |
| Connection Status:              | Disconnected                      |  |  |

步驟1.選擇靜態WEP時,會顯示一些附加欄位。從*Transfer Key Index*欄位的下拉*清單中*,選 擇鍵索引。可用值為1、2、3和4。預設值為1。不同WLAN的金鑰索引不同。連線到特定 WLAN的裝置必須具有相同的金鑰索引。此金鑰用於加密資料以進行通訊。

步驟2.在Key Length字段中,選擇64位單選按鈕或128位單選按鈕。這指定使用的金鑰長度。

步驟3.在Key Type欄位中點選所需的單選按鈕。WEP金鑰通常為十六進位制。

·ASCII - ASCII(美國資訊交換標準碼)是一種基於英文字母編碼為128個指定字元的字元編 碼方案。

·十六進位制 — 十六進位制(十六進位制)是一個以16為基數的位置數字系統。它使用16個 不同的符號0-9表示0到9的數字,使用A、B、C、D、E、F表示10到15之間的值。每個十六 進位制表示四個二進位制數字。

步驟4.在WEP Key(WEP金鑰)欄位下接下來的四個欄位中最多輸入四個WEP金鑰,分別標 籤為1、2、3和4。這是一個輸入為金鑰的字串。金鑰的長度因金鑰的長度及型別而異。所需 的長度在WEP金鑰欄位旁邊指示。所有WAP節點(AP和客戶端)中的WEP金鑰字串必須匹 配,並且必須位於同一欄位中。這意味著如果字串1在一個裝置中是金鑰1,則字串1還必須是 工作組網橋中其他裝置中的金鑰1。

WPA個人客戶端介面

| Infrastructure Client Interface |                                 |  |  |  |
|---------------------------------|---------------------------------|--|--|--|
| SSID:                           | test (Range: 2-32 Characters)   |  |  |  |
| Security:                       | WPA Personal 💌 😑                |  |  |  |
|                                 | WPA Versions: WPA 🔽 WPA2        |  |  |  |
|                                 | Key: (Range: 8-63 Characters)   |  |  |  |
|                                 |                                 |  |  |  |
| VLAN ID:                        | 1 (Range: 1 - 4094, Default: 1) |  |  |  |
| Connection Status:              | Disconnected                    |  |  |  |

步驟1.從WPA Versions欄位檢查所需的WPA版本。 通常,只有在網橋系統中的某些WAP不 支援WPA2時,才會選擇WPA。WPA2是更高級且建議使用的協定。

·WPA — 如果網路具有支援原始版本WPA的客戶端工作站。

·WPA2 — 如果網路上的所有客戶端站都支援WPA2。此協定版本根據IEEE 802.11i標準提供 最佳安全性。

步驟2.在*金鑰*欄位中輸入共用WPA金鑰。金鑰可以包括字母數字字元、大小寫字元和特殊字元。

### <u>適用於存取點介面的WPA個人版</u>

| Security: | WPA Personal 🗸 😑            |          |                          |  |
|-----------|-----------------------------|----------|--------------------------|--|
|           | WPA Versions:               | WPA WPA2 |                          |  |
|           | Cipher Suites:              |          | (AES)                    |  |
|           | Кеу:                        | •••••    | (Range: 8-63 Characters) |  |
|           | Broadcast Key Refresh Rate: | 300      | (Range: 0-86400)         |  |

步驟1.從「WPA版本」欄位檢查所*需的WPA*版本。通常,只有當所涉及的某些WAP不支援WPA2時,才會選擇WPA;否則,建議使用WPA2。

·WPA — 如果網路具有支援原始版本WPA的客戶端工作站。

·WPA2 — 如果網路上的所有客戶端站都支援WPA2。此協定版本根據IEEE 802.11i標準提供 最佳安全性。

**附註:**如果網路是WPA和WPA2客戶端的組合,請選中兩個覈取方塊。這允許WPA和 WPA2客戶端工作站進行關聯和身份驗證,但是對於支援它的客戶端使用更強大的WPA2。

步驟2.從密碼套件(Cipher Suites)欄位中選擇所需的密碼套件。

·TKIP — 臨時金鑰完整性協定(TKIP)僅使用64位RC4標準。

·CCMP(AES) — 使用區塊鏈訊息驗證碼通訊協定(CCMP)的計數器密碼模式是AES(進階加

密標準)使用的安全通訊協定。建議使用帶有CCMP的WPA2,因為它具有更強大的加密標 準。

附註:可以選擇其中之一,也可以選擇兩者。TKIP和AES客戶端都可以與WAP裝置關聯。

步驟3.在*金鑰*欄位中輸入共用WPA金鑰。金鑰可以包括字母數字字元、大小寫字元和特殊字 元。

步驟4.在Broadcast Key Refresh Rate欄位中輸入速率。

### <u>WPA企業版</u>

| Infrastructure Client Inte | rface                   |                               |
|----------------------------|-------------------------|-------------------------------|
| SSID:                      | test                    | (Range: 2-32 Characters)      |
| Security:                  | WPA Enterprise 💌 🖃      |                               |
|                            | WPA Versions: 🔲 WPA 🔽   | WPA2                          |
|                            | EAP Method:   PEAP  TLS |                               |
|                            | Username:               |                               |
|                            | Password:               |                               |
|                            |                         |                               |
| VLAN ID:                   | 1                       | (Range: 1 - 4094, Default: 1) |
| Connection Status:         | Disconnected            |                               |

步驟1.在WPA Versions欄位中檢查所需的WPA版本。 通常只有在網橋系統中的某些WAP不 支援WPA2時,才會選擇WPA。WPA2更先進,建議使用。

·WPA — 如果網路具有支援原始版本WPA的客戶端工作站。

·WPA2 — 如果網路上的所有客戶端站都支援WPA2。此協定版本根據IEEE 802.11i標準提供 最佳安全性。

**附註:**如果網路是WPA和WPA2客戶端的組合,則選中兩個覈取方塊。這允許WPA和 WPA2客戶端工作站進行關聯和身份驗證,但是對於支援它的客戶端使用更強大的WPA2。

步驟2.按一下相應的單選按鈕選擇兩個EAP方法。

·PEAP — 受保護的EAP。它依賴TLS,但避免在每個客戶端上安裝數位證書。相反,它通過 使用者名稱和密碼提供身份驗證。如果選擇此選項,請轉到<u>PEAP(受保護的可擴展身份驗</u> 證協定)。

·TLS — 通過交換數位證書進行身份驗證。如果選擇此選項,請轉至<u>TLS(傳輸層安全)</u>。

PEAP(受保護的可擴展身份驗證協定)

| Infrastructure Clie | ent Interface                   |
|---------------------|---------------------------------|
| SSID:               | test (Range: 2-32 Characters)   |
| Security:           | WPA Enterprise 💌 🖨              |
|                     | WPA Versions: 🗹 WPA 🗖 WPA2      |
|                     | EAP Method:   PEAP  TLS         |
|                     | Username: Admin_Sr              |
|                     | Password: ••••••                |
| VLAN ID:            | 1 (Range: 1 - 4094, Default: 1) |

### 步驟1。在Username欄位中輸入使用者名稱。

步驟2.在Password 欄位中輸入密碼。

# <u>TLS(傳輸層安全)</u>

| Infrastructure Client Inter | face                         |                                     |
|-----------------------------|------------------------------|-------------------------------------|
| SSID:                       | test                         | (Range: 2-32 Characters)            |
| Security:                   | WPA Enterprise 💌 🖃           |                                     |
|                             | WPA Versions:                | WPA WPA2                            |
|                             | EAP Method:                  | <ul><li>PEAP</li><li>TLS</li></ul>  |
|                             | Identity                     | Admin_Sr                            |
|                             | Private Key                  | •••••                               |
|                             | Certificate File Present:    | yes                                 |
|                             | Certificate Expiration Date: | Dec 26 22:09:59 2019 (              |
|                             | Transfer Method:             | <ul><li>HTTP</li><li>TFTP</li></ul> |
|                             | Certificate File:            | Choose File No file chosen          |
|                             | Upload                       |                                     |

步驟1.選擇傳輸模式下載用於TLS驗證的證書檔案。

·HTTP — 如果要從PC的Web伺服器下載證書。如果選擇此選項,請轉到HTTP。

·TFTP — 如果您要從檔案伺服器下載證書。如果您選擇此項,請前往<u>TFTP</u>。

<u>HTTP</u>

| Transfer Method: | <ul> <li>HTTP</li> <li>TFTP</li> </ul> |
|------------------|----------------------------------------|
| Filename         | Choose File mini_httpd (2).pfx         |
| Upload           |                                        |

步驟1。按一下**Choose file**以選擇憑證檔案。必須是副檔名為.pem、.pfx等的證書型別檔案。 否則,檔案上傳將失敗。

<u>TFTP</u>

| Transfer Method:          | <ul> <li>НТТР</li> <li>ТЕТР</li> </ul> |
|---------------------------|----------------------------------------|
| Filename                  | mini_httpd.pem                         |
| TFTP Server IPv4 Address: | 192.168.1.20                           |
| Upload                    |                                        |

步驟1.在Filename欄位中輸入證書檔案的名稱。

步驟2.輸入TFTP伺服器的IP地址。

**附註:**Certificate File Transfer欄位顯示WAP中是否存在憑證,Certificate Expiration Date欄 位顯示現有憑證的到期日期。

步驟3.按一下Upload以上傳檔案至裝置。